# Installer le SE ISE sur un appareil SNS à l'aide de NFS

# Table des matières

| Introduction                                                                |
|-----------------------------------------------------------------------------|
| Conditions préalables                                                       |
| Exigences                                                                   |
| Composants utilisés                                                         |
| Configuration                                                               |
| Section 1. Activation du serveur NFS sur Ubuntu                             |
| Section 2. Mappage de l'ISO au périphérique d'amorçage sur le matériel      |
| Section 3. Installation de l'ISE sur le matériel 37xx                       |
| Section 4. Installation de l'ISE sur le matériel 36xx                       |
| Section 5 : démontage de l'image ISO du boîtier CIMC (SNS 36xx et SNS 37xx) |

# Introduction

Ce document décrit les étapes à suivre pour installer ISE sur un dispositif SNS à l'aide de NFS au lieu d'un lecteur virtuel KVM.

## Conditions préalables

- Serveur SNS
- ISO ISE (Identity Services Engine)
- Serveur NFS (Network File System)

## Exigences

Cisco recommande que vous ayez des connaissances de base sur ISE et SNS Cisco Integrated Management Controller (CIMC).

### Composants utilisés

Les informations contenues dans ce document sont basées sur les versions de matériel et de logiciel suivantes :

- SNS-36xx
- SNS-37xx

The information in this document was created from the devices in a specific lab environment. All of the devices used in this document started with a cleared (default) configuration. Si votre réseau est en ligne, assurez-vous de bien comprendre l'incidence possible des commandes.

## Configuration

## Section 1. Activation du serveur NFS sur Ubuntu

#### Étape 1. Installez le serveur NFS sur Ubuntu à l'aide de la commande sudo apt install nfs-kernel-server.

Étape 2. Créez un répertoire pour le partage NFS à l'aide de la commande sudo mkdir -p /mnt/nfs\_share.

Étape 3. Supprimez la restriction sur le dossier avec sudo chown -R superadmin:admin\_group /mnt/nfs\_share/.

Selon la commande, superadmin fait référence à l'utilisateur et faitadmin\_group référence au groupe d'utilisateurs. Vous pouvez ainsi restreindre l'utilisateur en fonction du compte d'utilisateur et du groupe d'utilisateurs.

Étape 4. Fournissez des privilèges de **lecture et d'écriture** pour le dossier à l'aide de sudo chmod 327 /mnt/nfs\_share. Selon l'invention, chmodun nom de dossier 327 donne une autorisation d'écriture et d'exécution (3) pour l'utilisateur, w (2) pour le groupe, et lecture, écriture et exécution pour les utilisateurs.

Étape 5. Accorder l'accès au système client pour le dossier NFS avec sudo vim /etc/exports.

Après avoir exécuté la commande, appuyez sur **I** afin d'insérer le chemin d'accès au fichier et le sous-réseau client pour accéder au partage NFS à l'aide de /mnt/nfs\_share 192.168.146.0/24(rw,sync,nosubtree\_check).

/mnt/nfs\_share: dossier NFS qui a été créé sur le système

192.168.146.0/24: le sous-réseau qui a été ajouté est le sous-réseau client qui peut accéder au partage NFS

rw: autorisation Lecture et écriture pour le dossier

sync: autorisation d'écriture sur le disque dur

no\_subtree\_check: afin d'ignorer la vérification de la sous-arborescence sur le dossier

Appuyez sur esc, puis tapez :wq afin d'écrire et sortir du fichier /etc/exports.

Étape 6. Exportez le répertoire partagé NFS sur le système à l'aide de sudo exportfs -a.

Étape 7. Redémarrez le service NFS sur le système pour que les modifications prennent effet à l'aide de sudo systemctl restart nfs-kernel-server.

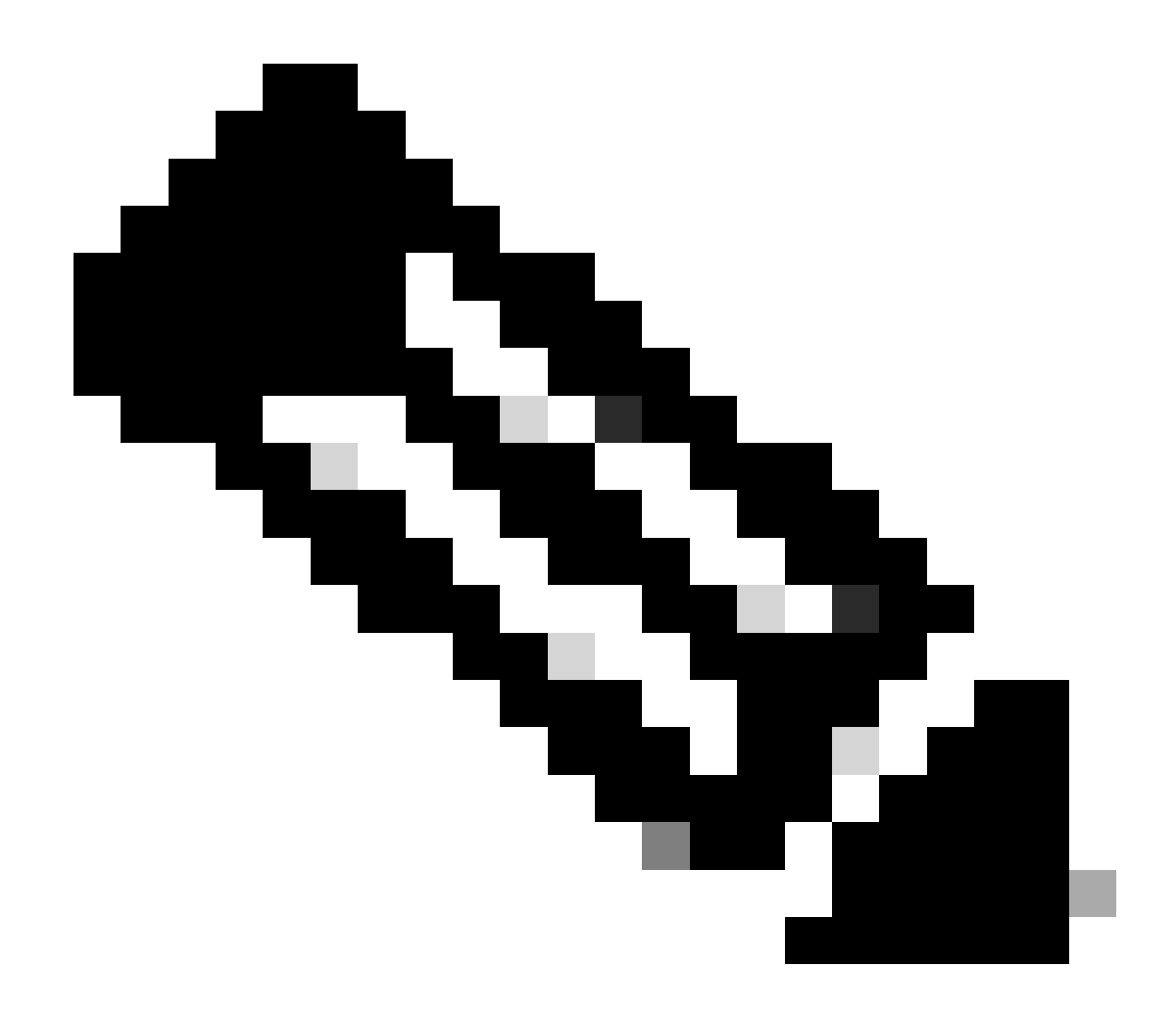

**Remarque** : assurez-vous que le port NFS est ouvert sur le système d'exploitation et établissez la communication entre le serveur NFS et le serveur ISE pour éviter toute interruption.

Section 2. Mappage de l'ISO au périphérique d'amorçage sur le matériel

Pour télécharger l'ISO ISE depuis Cisco.com, accédez à Downloads > Products > Security > Access Control and Policy > Identity Services Engine > Identity Services Engine Software, <u>ici</u>.

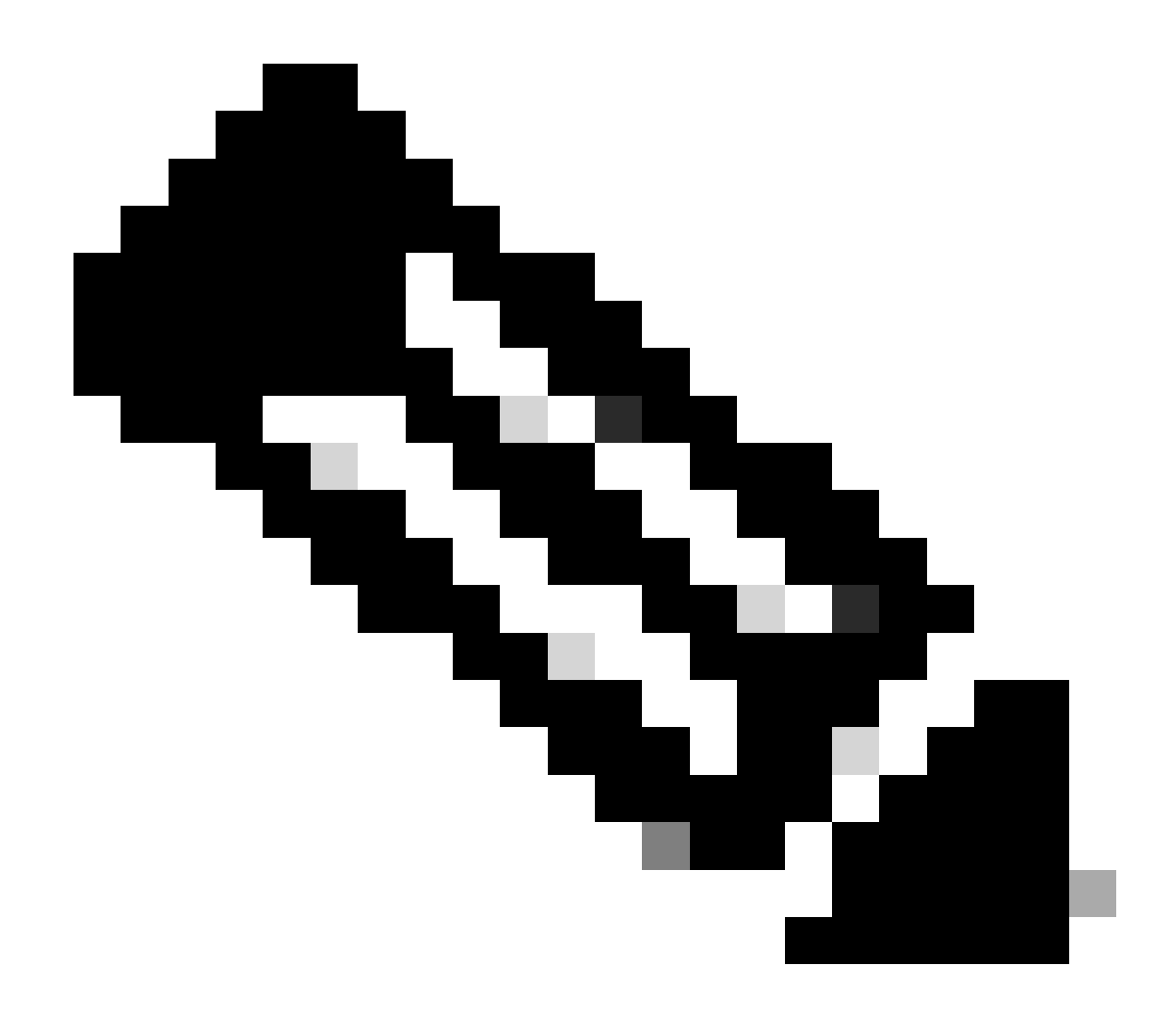

**Remarque** : assurez-vous de vérifier les notes de version du matériel pris en charge avant de préparer l'installation de l'ISO sur le matériel.

Étape 1. Le serveur NFS doit être mappé à la boîte SNS pour poursuivre l'installation. Dans CIMC, accédez à Compute > Remote Management > Virtual Media > Add New Mapping.

| Add New Mapp  | bing                | <b>⊗</b> × |                   |
|---------------|---------------------|------------|-------------------|
|               |                     | ٦          |                   |
| Volume        | NFS                 |            |                   |
| Mount Type:   | NFS                 |            | d 0 / Total 0 🛛 🤾 |
| Remote Share: | 10.127.196.169:/NFS |            |                   |
| Remote File:  | test.iso            | ]          |                   |
| Mount Optio   | nolock              | •          | tatus             |
|               |                     |            |                   |
|               | Save                | Incel      |                   |
|               |                     |            |                   |
|               |                     |            |                   |

Dans le volume, le nom du lecteur est fourni et le type de montage doit être NFS.

Sous Remote Share, entrez le chemin du serveurIP:/File afin d'extraire l'image du serveur NFS. Dans le champ Remote File, saisissez le nom de fichier de l'image à charger dans la zone Hardware SNS.

| S Remote Management                                                                                            | Downer Deligion                                                      | DID Catalag Dereistant Ma |              |                            |
|----------------------------------------------------------------------------------------------------|----------------------------------------------------------------------|---------------------------|--------------|----------------------------|
|                                                                                                    | FOWER POlicies                                                       | Persistent Me             | entory       |                            |
| tual KVM Virtual Media                                                                                         | Serial over LAN                                                      |                           |              |                            |
| VKVM Console Based vM<br>Enab<br>Active Sessic<br>Low Power USB Enab<br>Cisco IMC-Mapped vMe<br>Last Mapping S | Aedia Properties<br>Jed 🗹<br>ons 1<br>Jed 🗹<br>edia<br>tatus Success |                           |              |                            |
| rrent Mappings                                                                                                 |                                                                      |                           |              | Selected 0 / Total 1 🛛 🐺 👻 |
|                                                                                                    |                                                                      | map Delete                |              |                            |
| Add New Mapping Prope                                                                                          |                                                                      |                           |              |                            |
| Add New Mapping Property Volume Mount Ty                                                                       | rpe Remote Share                                                     | Remote File               | Status       | Mapping Status             |
| Add New Mapping         Propring           Volume         Mount Ty           NFS         nfs                   | rpe Remote Share 10.127.196.169:/NFS                                 | Remote File<br>test.iso   | Status<br>OK | Mapping Status<br>Mapped   |

Vérifiez que l'état du lecteur mappé est Succès.

Étape 2. Ensuite, l'ordre de démarrage doit être configuré de sorte que l'ISO ISE puisse être amorcé à partir du boîtier SNS.

#### l'emplacement.

| / Compute / BIOS *                |                        |                       |                                                         |                                                                           | Refresh   Host Power   Launch vKVM   Ping   CIMC Reboot   Locator LED   @ |
|-----------------------------------|------------------------|-----------------------|---------------------------------------------------------|---------------------------------------------------------------------------|---------------------------------------------------------------------------|
| BIOS Remote Management            | Power Policie          | es PID Catalog        | Persiste                                                | nt Memory                                                                 |                                                                           |
| Configure BIOS Configure Boot     | Order C                | onfigure BIOS Profile | Secure                                                  | Boot Certificate Management                                               |                                                                           |
| BIOS Properties                   |                        |                       |                                                         |                                                                           |                                                                           |
| Running V<br>UEFI Secur           | ersion C22<br>e Boot 🔽 | 20M6.4.2.3c.0_ISE     |                                                         |                                                                           |                                                                           |
| Actual Boo                        | Mode Uef               | 1                     |                                                         |                                                                           |                                                                           |
| Configured Boo                    | Mode                   |                       | $\mathcal{T}_{\mathcal{T}} = \mathcal{T}_{\mathcal{T}}$ | (UEFI Secure Boot is enabled, disable it to modify Configured Boot Mode.) |                                                                           |
| Last Configured Boot Order        | Source CIN             | COneTimeBoot          |                                                         |                                                                           |                                                                           |
| Configured One time boot          | device                 |                       | •                                                       |                                                                           |                                                                           |
| Configured Boot Devices           |                        |                       | Save Cha                                                | Actual Root Devices                                                       |                                                                           |
| Configured boot Devices     Basic |                        |                       |                                                         | HEEL Circo CIMC Manager (2002 00 (NES)                                    |                                                                           |
| V Advanced                        |                        |                       |                                                         | Cisco Identity Services Engine (NoePolicyTarget)                          |                                                                           |
| NFS                               |                        |                       |                                                         | UEFI: Built-in EFI Shell (NonPolicyTarget)                                |                                                                           |
|                                   |                        |                       |                                                         | UEFI: HTTP IPv4 Cisco X550-TX 10 Gig LOM (NonPolicyTarget)                |                                                                           |
|                                   |                        |                       | n                                                       | UEFI: PXE IPv4 Cisco X550-TX 10 Gig LOM (NonPolicyTarget)                 |                                                                           |
|                                   |                        |                       |                                                         | UEFI: HTTP IPv6 Cisco X550-TX 10 Gig LOM (NonPolicyTarget)                |                                                                           |
|                                   |                        |                       |                                                         | UEFI: HTTP IPv4 Cisco X550-TX 10 Gig LOM (NonPolicyTarget)                |                                                                           |
|                                   |                        |                       |                                                         | UEFI: PXE IPv4 Cisco X550-TX 10 Gig LOM (NonPolicyTarget)                 |                                                                           |
|                                   |                        |                       |                                                         | UEFI: HTTP IPv6 Cisco X550-TX 10 Gig LOM (NonPolicyTarget)                |                                                                           |
|                                   |                        |                       |                                                         |                                                                           |                                                                           |
|                                   |                        |                       |                                                         |                                                                           |                                                                           |
|                                   |                        |                       |                                                         |                                                                           |                                                                           |
|                                   |                        |                       |                                                         |                                                                           |                                                                           |

Cliquez ensuite sur l'onglet Advanced, et choisissez Add Virtual Media dans la liste de Add Boot Device List.

| figured Boot Level: Ad                                                                                                    | vanced                 |                |          |          |                  |            |
|----------------------------------------------------------------------------------------------------|------------------------|----------------|----------|----------|------------------|------------|
| Add Boot Device                                                                                                    | Advanced Boot Order Co | onfiguration   |          |          | Selected 0 / Tot | al 0 🔅 👻   |
| Add Local HDD                                                                                                    | Enable/Disable Modify  | / Delete Clone | Re-Apply | Move Up  | Move Down        |            |
| Add SAN Boot                                                                                                    | Name                   | Туре           | Order    | State    |                  |            |
| Add ISCSI Boot<br>Add USB<br>Add Virtual Media<br>Add PCHStorage<br>Add UEFISHELL<br>Add NVME<br>Add Local CDD<br>Add HTTP Boot<br>Add Embedded<br>Storage | No data available      |                |          |          |                  |            |
|                                                                                                    |                        |                |          | Save Cha | nges Reset V     | alues Clos |

Dans le champ Nom, vous pouvez mettre à jour le nom de votre préférence. Vous devez sélectionner **CIMC Mapped DVD** sous le sous-type et enregistrer les modifications.

| UEFI                           | UEFI Secure Boot is enabled | disable it to modify Confid | ured Boot Mode. | .)            |                      |      |
|--------------------------------|-----------------------------|-----------------------------|-----------------|---------------|----------------------|------|
| Configure Boot Order           |                             |                             |                 |               |                      | Θ×   |
| Configured Boot Level: Advance | ced                         |                             |                 |               |                      |      |
| Add Boot Device                | Advanced Boot Order Cor     | figuration                  |                 |               | Selected 0 / Total 0 |      |
| Add Local HDD                  | Add Virtual Media           |                             |                 |               | ×                    |      |
| Add PXE Boot                   |                             |                             |                 |               | Down                 |      |
| Add SAN Boot                   | Name                        | NFS                         |                 |               |                      |      |
| Add iSCSI Boot                 | t Sub Type                  | CIMC MAPPED DVD             | •               |               |                      |      |
| Add USB                        | State                       | Enabled                     | •               |               |                      |      |
| Add Virtual Media              | Order                       | 1                           |                 | (1 - 1)       |                      |      |
| Add PCHStorage                 |                             |                             |                 |               |                      |      |
| Add UEFISHELL                  |                             |                             | Save C          | hanges Cancel |                      |      |
| Add NVME                       |                             |                             |                 |               |                      |      |
| Add Local CDD                  |                             |                             |                 |               |                      |      |
| Add HTTP Boot                  |                             |                             |                 |               |                      |      |
| Add Embedded<br>Storage        |                             |                             |                 |               |                      |      |
|                                |                             |                             |                 | Save Changes  | Reset Values         | lose |
|                                |                             |                             | Configure E     | Boot Order    |                      |      |

Le nom du Virtual Media est renseigné sous Avancé dans Configurer l'ordre de démarrage.

| BIOS Remote Management Pow                                                                                                    | er Policies                                       | PID Catalog                  | Persistent Memory |                                                                                                    |  |  |  |
|----------------------------------------------------------------------------------------------------|---------------------------------------------------|------------------------------|-------------------|----------------------------------------------------------------------------------------------------|--|--|--|
| Configure BIOS Configure Boot Orde                                                                                                 | r Confi                                           | gure BIOS Profile            | Secur             | re Boot Certificate Management                                                                                                    |  |  |  |
| BIOS Properties<br>Running Versi<br>UEFI Secure Be<br>Actual Boot Mo<br>Configured Boot Order Sour<br>Configured One time boot dev | on C220M6<br>ot<br>de Uefi<br>de UEFI<br>ce CIMCO | 5.4.2.3c.0_ISE<br>neTimeBoot | ▼<br>▼<br>Save Ch | (UEFI Secure Boot is enabled, disable it to modify Configured Boot Mode.)                                                                                                    |  |  |  |
| <ul> <li>Configured Boot Devices<br/>Basic</li> <li>Advanced</li> <li>NFS</li> </ul>                                               |                                                   |                              |                   | Actual Boot Devices<br>UEFI: Cisco CIMC-Mapped vDVD2.00 (NFS)<br>Cisco Identity Services Engine (NonPolicyTarget)<br>UEFI: Built-in EFI Shell (NonPolicyTarget)<br>UEFI: HTTP IPv4 Cisco X550-TX 10 Gig LOM (NonPolicyTarget)<br>UEFI: PXE IPv4 Cisco X550-TX 10 Gig LOM (NonPolicyTarget)<br>UEFI: HTTP IPv6 Cisco X550-TX 10 Gig LOM (NonPolicyTarget)<br>UEFI: HTTP IPv4 Cisco X550-TX 10 Gig LOM (NonPolicyTarget)<br>UEFI: HTTP IPv4 Cisco X550-TX 10 Gig LOM (NonPolicyTarget)<br>UEFI: PXE IPv4 Cisco X550-TX 10 Gig LOM (NonPolicyTarget)<br>UEFI: PXE IPv4 Cisco X550-TX 10 Gig LOM (NonPolicyTarget)<br>UEFI: PXE IPv4 Cisco X550-TX 10 Gig LOM (NonPolicyTarget) |  |  |  |

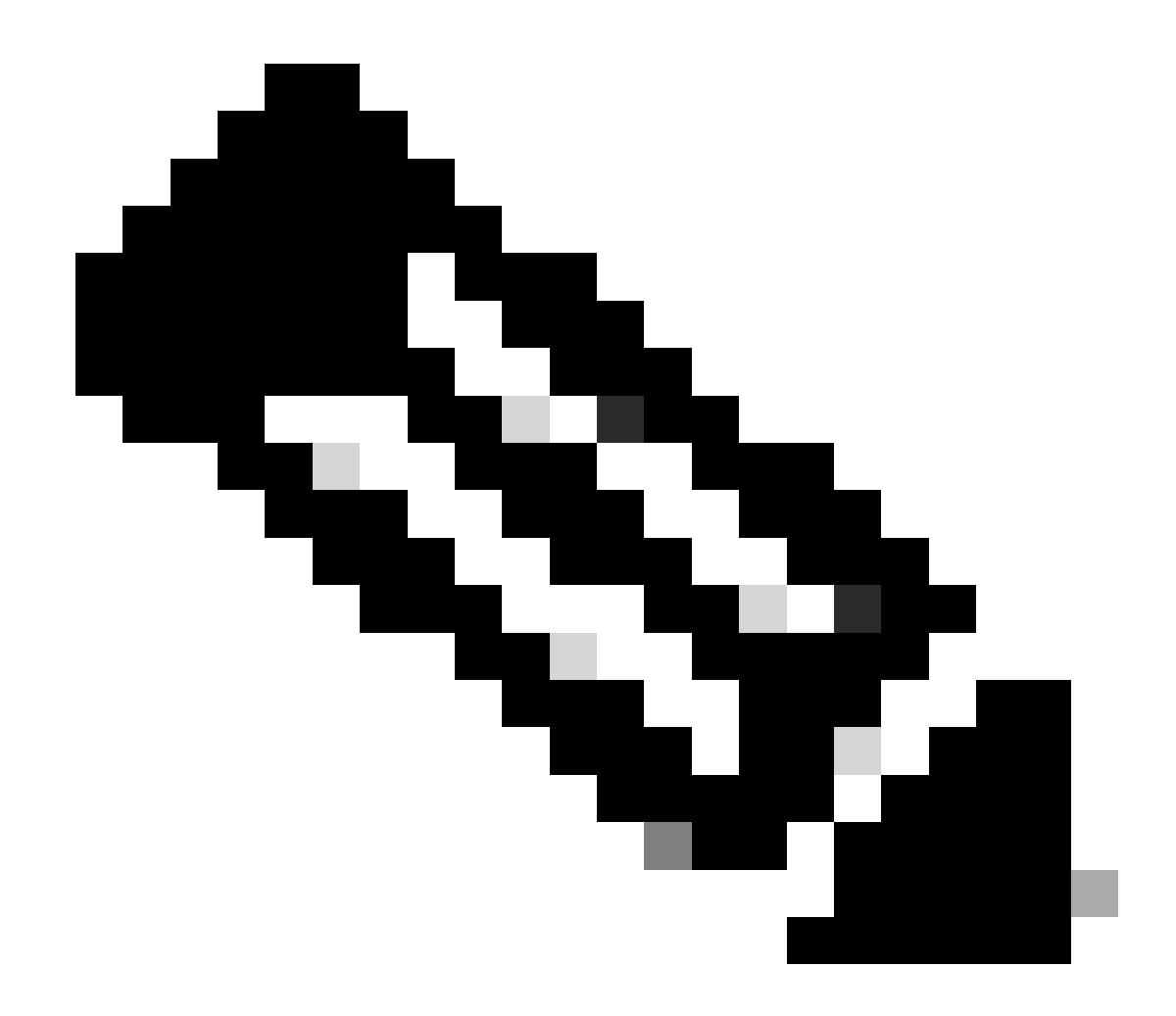

Remarque : le mappage du lecteur de démarrage pour 36xx et 37xx suit des étapes similaires.

#### Section 3. Installation de l'ISE sur le matériel 37xx

Étape 1. Lancez la console KVM (Keyboard/Video/Mouse) à partir de la zone SNS en cliquant sur Launch vKVM dans le coin supérieur droit de l'interface graphique utilisateur CIMC.

| Server Propertie     | 95                                  | Cisco Integrated M  | Management Controller (Cisco I             | MC) Information         |  |
|----------------------|-------------------------------------|---------------------|--------------------------------------------|-------------------------|--|
| Product Name: SI     | NS-3715-K9                          | Hostname:           |                                            |                         |  |
| Serial Number: 🖷     |                                     | IP Address:         |                                            |                         |  |
| PID: St              | NS-3715-K9                          | MAC Address:        |                                            |                         |  |
| UUID: 72             | 20B048D-0FB1-4945-9196-0B90C0332A18 | Firmware Version:   | 4.2(3g)                                    |                         |  |
| BIOS Version: C.     | 220M6.4.2.3c.0_ISE                  | Current Time (UTC): | Wed Oct 25 01:04:23 2023                   |                         |  |
| Description:         |                                     | Local Time:         | Wed Oct 25 01:04:23 2023 UTC +0000 (Local) |                         |  |
| Asset Tag: Ur        | Inknown                             | Timezone:           | UTC                                        | Select Timezone         |  |
| Power Stat           | ate: On<br>tus: Completed           | (%)<br>100 g        |                                            |                         |  |
| Post Completion Stat | tus: Completed                      | 90-                 |                                            | Overall Utilization (%) |  |
| Overall Server Stat  |                                     | 80 -                |                                            | Memory Utilization (%)  |  |
| Overall DIMM Stat    |                                     | 70-                 |                                            | IO Utilization (%)      |  |
| Power Suppl          | ies: Good                           | 50-                 |                                            |                         |  |
| Fa                   | nns: 🗹 Good                         | 40                  |                                            |                         |  |
| Locator L            | ED: Off                             | 30 -                |                                            |                         |  |
| Overall Storage Stat | tus: 🗹 Good                         | 20                  |                                            |                         |  |
|                      |                                     | 0                   |                                            | -                       |  |

Étape 2. La console KVM s'ouvre dans un nouvel onglet du navigateur. Sur le côté gauche de l'écran, cliquez sur **Boot Device** et choisissez le nom du Virtual Media que vous avez créé.

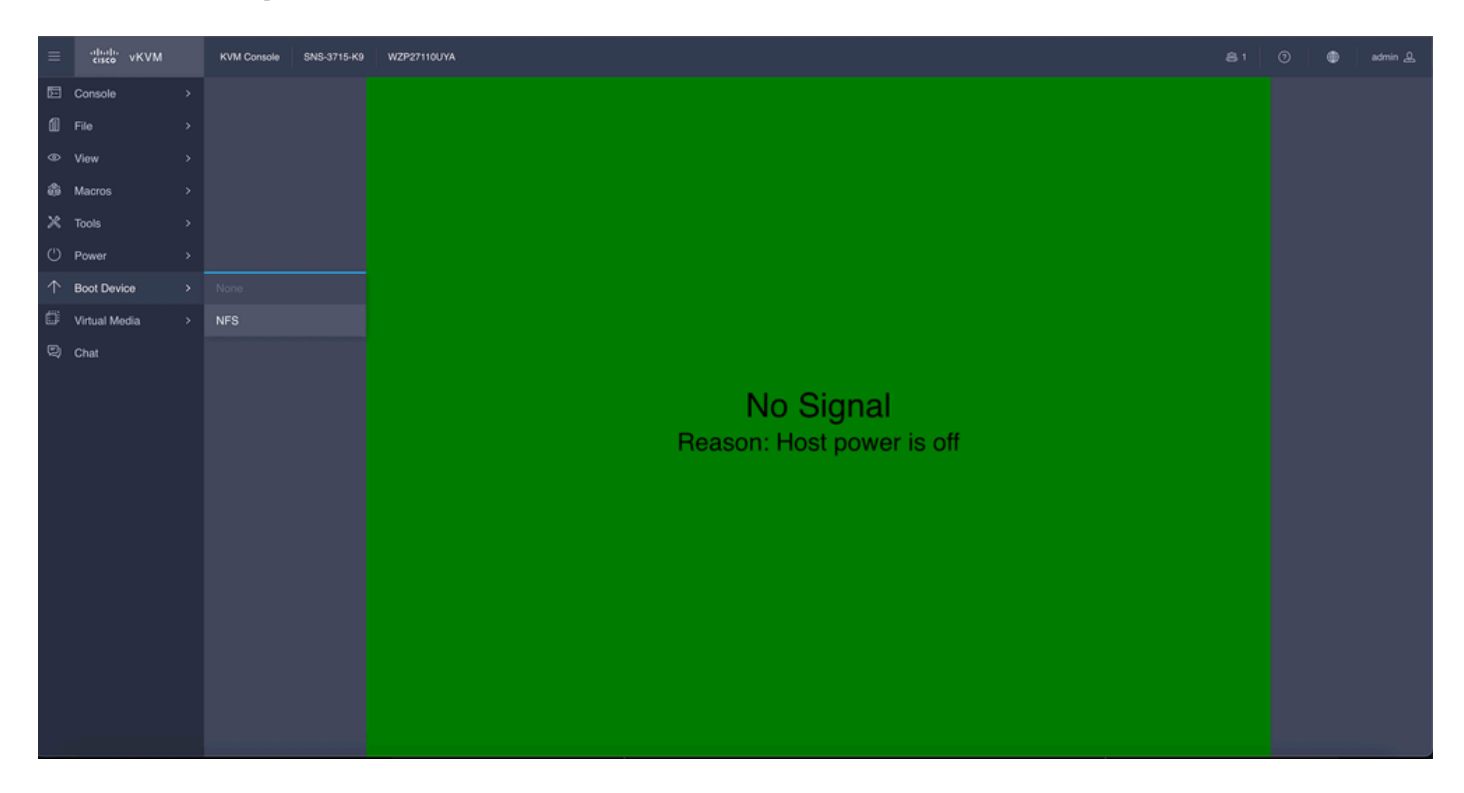

Une fois que vous avez sélectionné Virtual Media dans la console KVM, une invite s'affiche à l'écran. Cliquez sur **confirm** afin de poursuivre le démarrage de la boîte SNS à partir de l'image ISO du serveur NFS.

# **Boot Device**

You are about to change the one-time boot device. The server will boot from the selected boot device only for the next server boot, without disrupting the currently configured boot order. Once the server boots from the one-time boot device, all its future reboots occur from the previously configured boot order. Are you sure you want to continue?

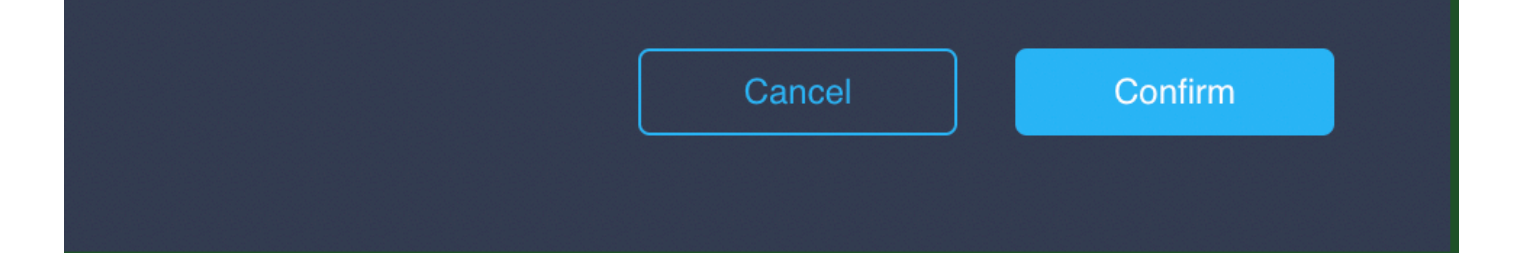

Étape 3. Mettez le boîtier SNS sous tension ou mettez le serveur SNS sous tension afin de démarrer le serveur à partir de l'ISO. Pour mettre le boîtier SNS sous tension ou le mettre hors tension puis sous tension, accédez à **Alimentation** sous la console **KVM**.

| =          | odrađu<br>cisco vKVM | KVM Console SNS-3715-K9 | WZP27110UYA                            |  |  |
|------------|----------------------|-------------------------|----------------------------------------|--|--|
| E          | Console              |                         |                                        |  |  |
| í)         |                      |                         |                                        |  |  |
| ⊕          | View                 |                         |                                        |  |  |
| \$         | Macros               |                         |                                        |  |  |
| ×          | Tools                |                         |                                        |  |  |
| U          | Power                | Power On System         |                                        |  |  |
| $\uparrow$ | Boot Device          |                         |                                        |  |  |
| ۵          | Virtual Media        |                         |                                        |  |  |
| Q          | Chat                 |                         |                                        |  |  |
|            |                      |                         | No Signal<br>Reason: Host power is off |  |  |

Une fois le processus de démarrage terminé, vous accédez au menu d'installation d'ISE. Choisissez **Cisco ISE Installation** (Keyboard/Monitor) afin de poursuivre l'installation.

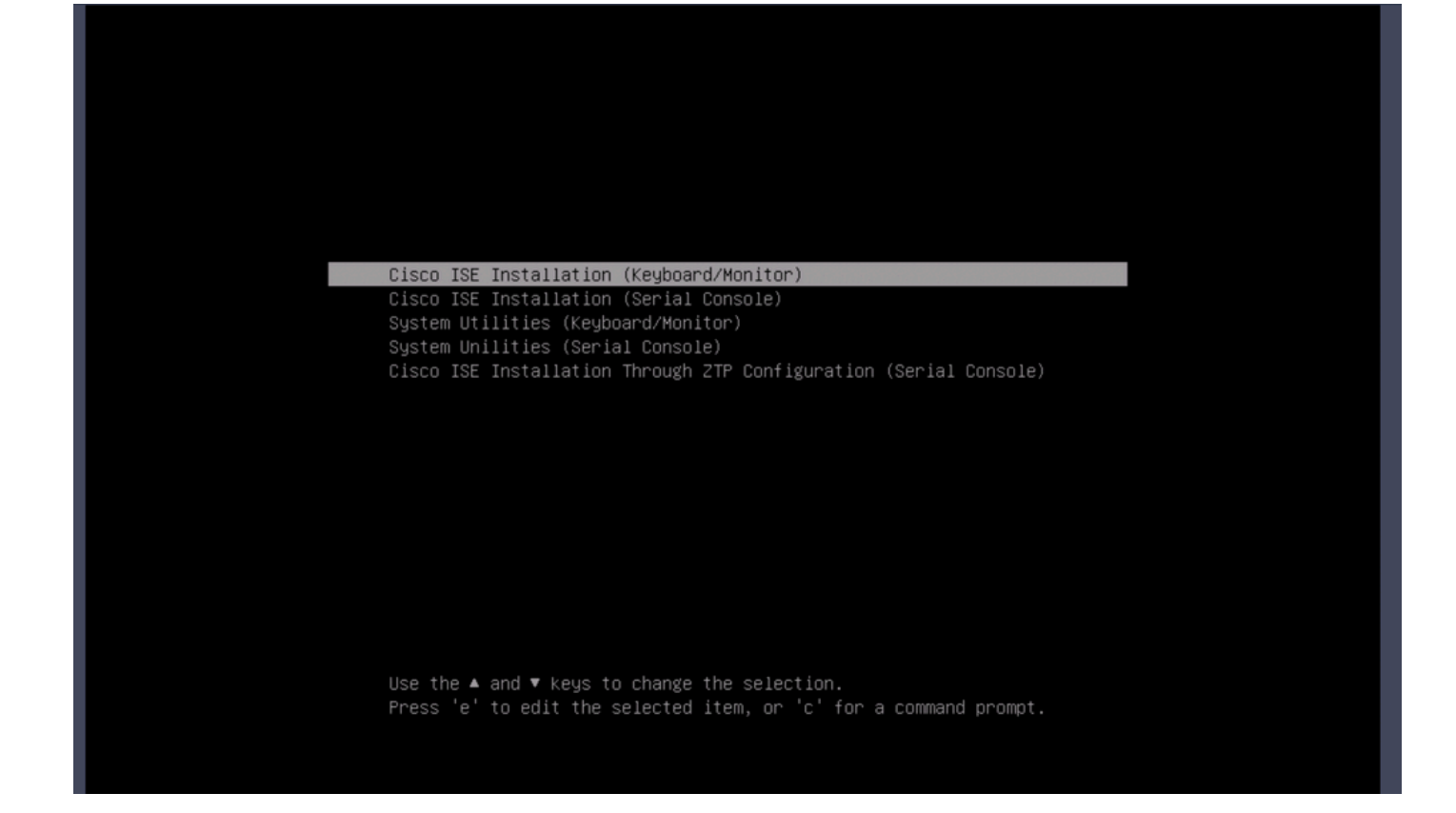

#### Section 4. Installation de l'ISE sur le matériel 36xx

Dans la boîte SNS 36xx, les étapes d'installation d'ISE sont similaires, mais l'interface utilisateur graphique de la console KVM de 36xx est différente de celle de 37xx.

Étape 1. Lancez la console KVM à partir du boîtier SNS en cliquant sur le bouton Launch vKVM situé dans le coin supérieur droit de l'interface utilisateur graphique CIMC.

| 😕 altaba Cisco I                                                         | Integrated Management Controlle                                                               | er                                                                 |                                              |                  | + 🗹 0                     | admin@10.142.188.102 - C220- | WZP232111YZ 🏠   |
|--------------------------------------------------------------------------|-----------------------------------------------------------------------------------------------|--------------------------------------------------------------------|----------------------------------------------|------------------|---------------------------|------------------------------|-----------------|
| A / Chassis / Summ                                                       | nary ★                                                                                        |                                                                    |                                              |                  | Refresh Host Power Launch | vKVM Ping CIMC Reboot Lo     | cator LED   🙆 🛈 |
| Server Properti                                                          | ies                                                                                           | Cisco Integrated M                                                 | Management Controller (Cisco                 | IMC) Information |                           |                              |                 |
| Product Name:                                                            | SNS-3655-K9                                                                                   | Hostname:                                                          |                                              |                  |                           |                              |                 |
| PID:                                                                     | SNS-3655-K9                                                                                   | MAC Address:                                                       | 2C:4F:52:95:3C:D8                            |                  |                           |                              |                 |
| UUID:                                                                    | 61C0F227-2018-4B23-8F09-560D17F7B355                                                          | Firmware Version:                                                  | 4.1(3d)                                      |                  |                           |                              |                 |
| BIOS Version:                                                            | C220M5.4.0.4q.0_ISE                                                                           | Current Time (UTC):                                                | Thu Oct 26 00:36:23 2023                     |                  |                           |                              |                 |
| Description:                                                             |                                                                                               | Local Time:                                                        | Thu Oct 26 00:36:23 2023 UTC +0000 (Local)   |                  |                           |                              |                 |
| Asset Tag:                                                               | Unknown                                                                                       | Timezone:                                                          | UTC                                          | Select Timezone  |                           |                              |                 |
| Power S<br>Overall Server St<br>Tempera<br>Overall DIMM St<br>Power Supj | State: On<br>tatus: I Good<br>tatus: I Good<br>tatus: I Good<br>Piles: I Good<br>Fans: I Good | Overali Utilizat<br>CPU Utilizat<br>Memory Utilizat<br>IO Utilizat | šon (%): N/A<br>šon (%): N/A<br>šon (%): N/A |                  |                           |                              |                 |
| Locator                                                                  | LED: Off                                                                                      |                                                                    |                                              |                  |                           |                              |                 |
| Overall Storage St                                                       | atus: we usod                                                                                 |                                                                    |                                              |                  |                           | Save Changes                 | Reset Values    |

Étape 2. La console KVM s'affiche dans la nouvelle fenêtre du navigateur. Cliquez sur **Boot Device** et choisissez le nom du Virtual Media que vous avez créé.

| C220-WZP232111YZ - vKVM Console                                                                |                            |
|------------------------------------------------------------------------------------------------|----------------------------|
| A Not Secure   https://t. //tml/kvmViewer.html                                                 |                            |
| cisco Integrated Management Controller                                                         | admin - C220-WZP232111YZ 🔅 |
| File View Macros Tools Power Boot Device Virtual Media Help<br>No Override<br>NFS<br>No Signal |                            |

Une fois que vous avez sélectionné Virtual Media dans la console KVM, une invite s'affiche à l'écran. Cliquez sur **Confirm** afin de poursuivre le démarrage de la boîte SNS à partir de l'image ISO à partir du serveur NFS.

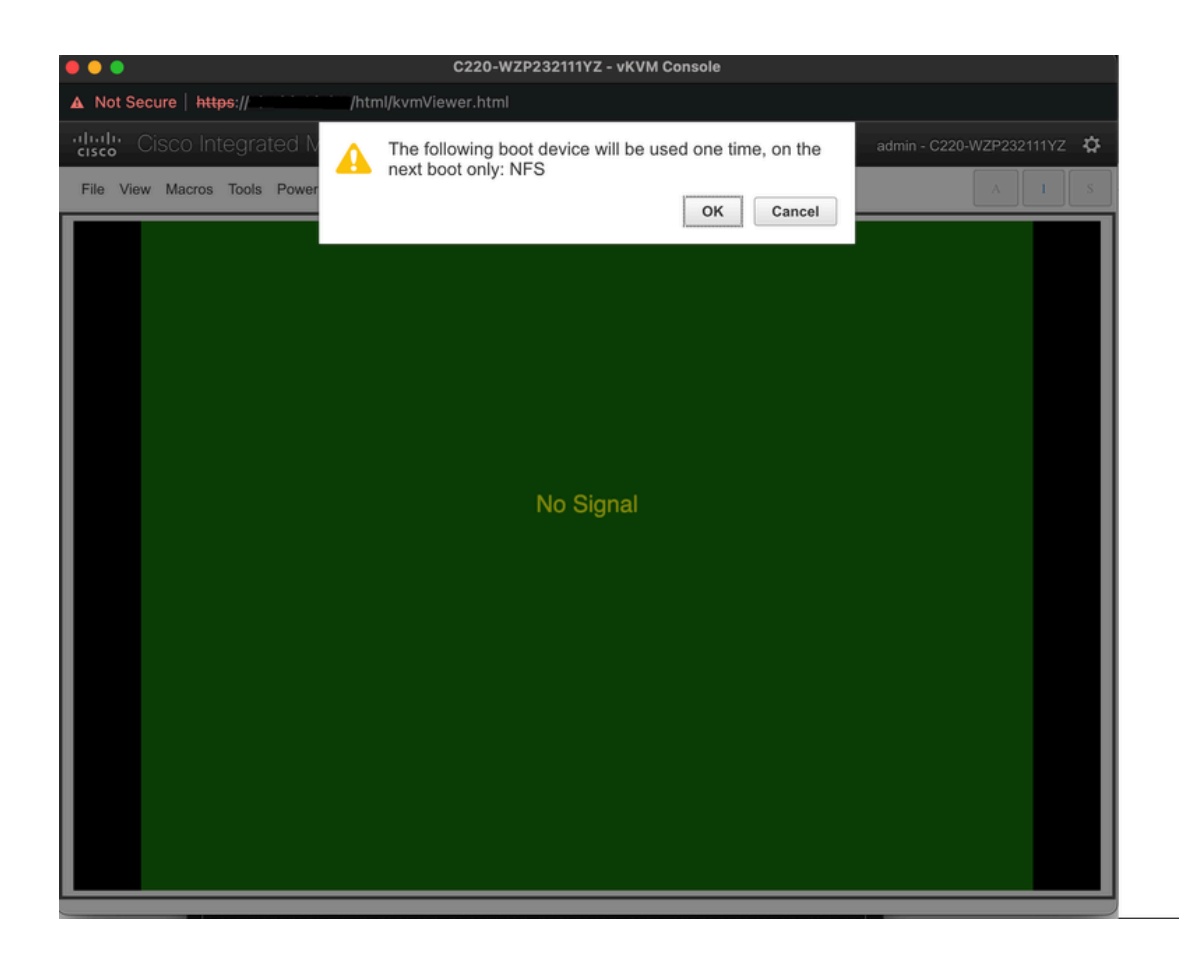

Étape 3. Mettez le boîtier SNS hors tension puis sous tension ou mettez le serveur SNS sous tension afin de démarrer le serveur à partir de l'ISO. Pour activer le boîtier SNS ou le mettre hors tension puis sous tension, accédez à **Power** (Alimentation) sous la console **KVM**.

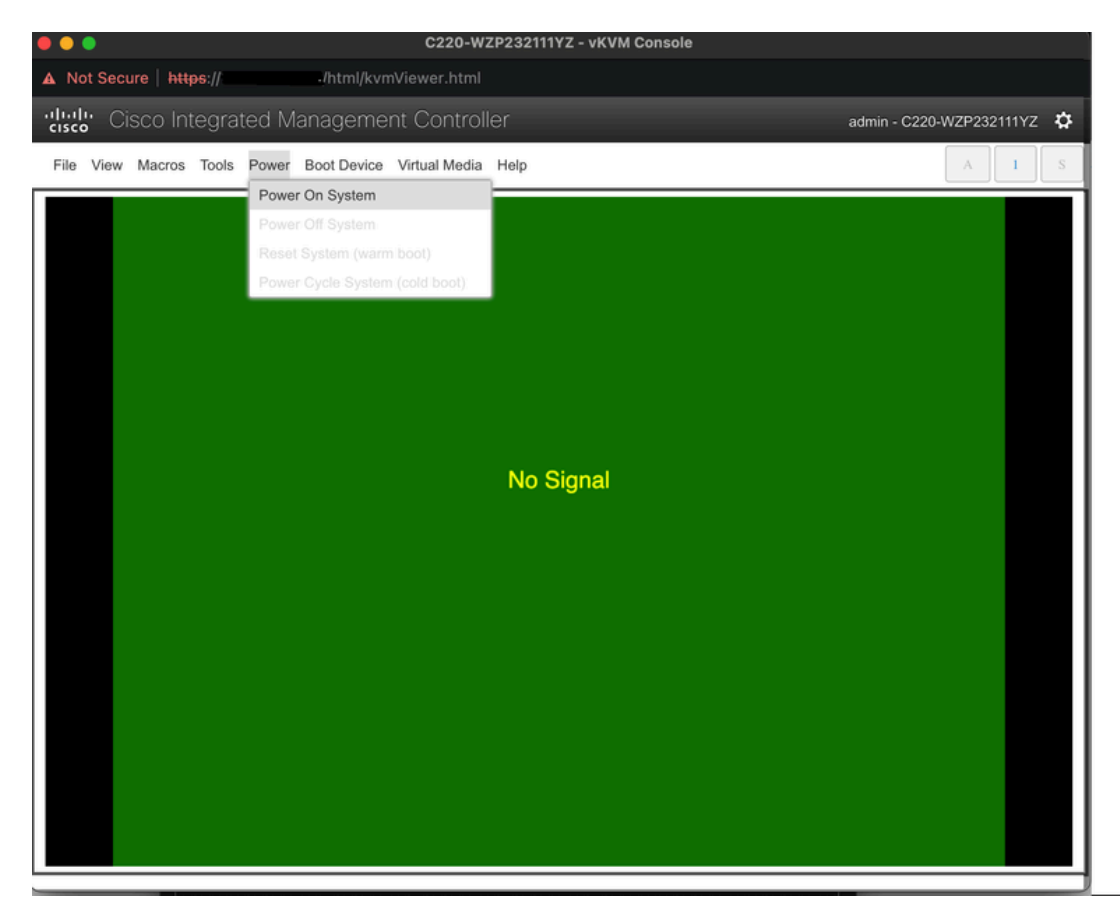

Une fois le processus de démarrage terminé, vous accédez au menu d'installation d'ISE. Choisissez Cisco ISE Installation (Keyboard/Monitor)

#### afin de poursuivre l'installation.

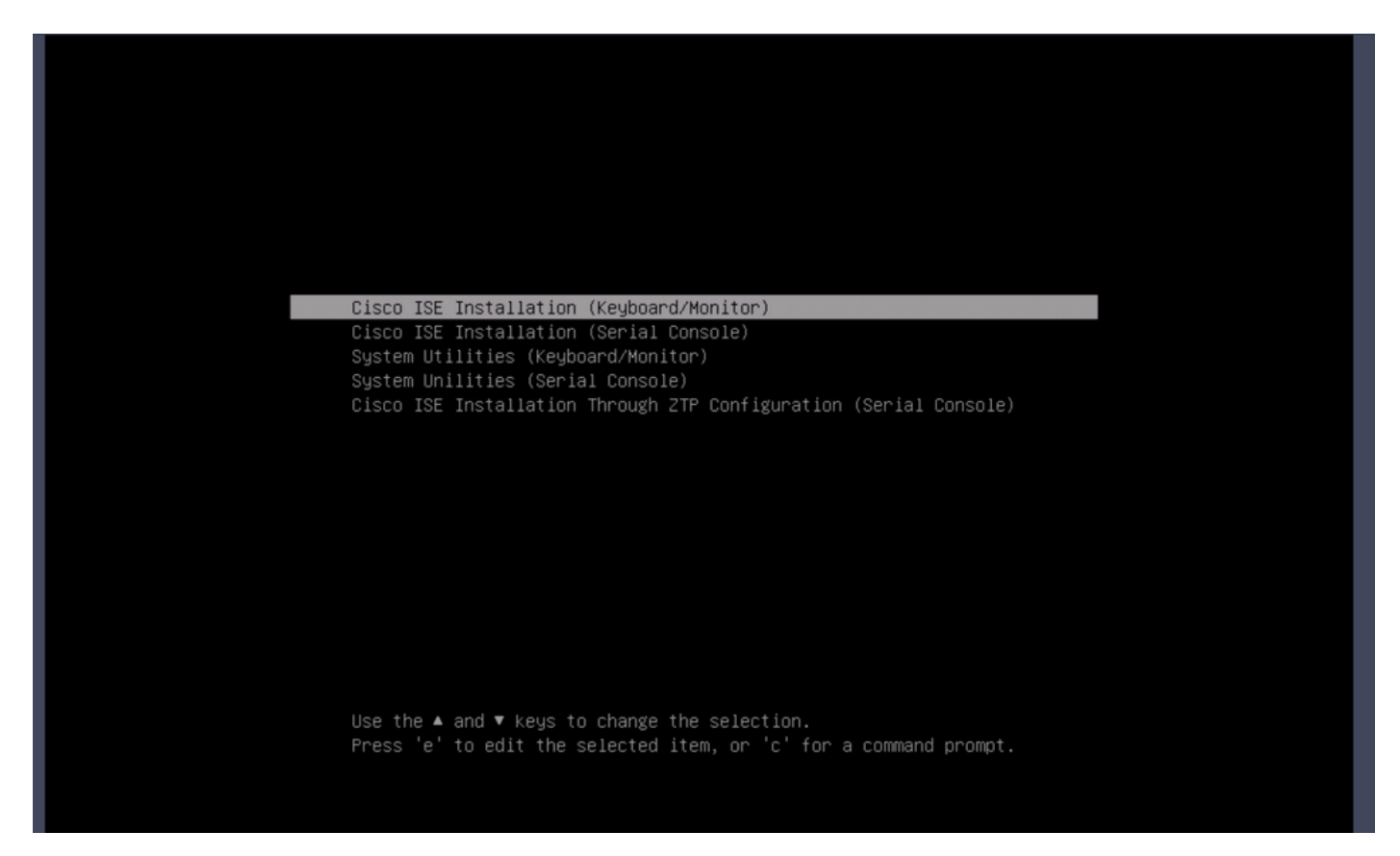

Section 5 : démontage de l'image ISO de la boîte CIMC (SNS 36xx et SNS 37xx)

Étape 1. Dans CIMC, accédez à BIOS > Configure Boot Order > Configure Boot Order. Reportez-vous à la capture d'écran suivante afin de naviguer jusqu'à l'emplacement.

| BIOS Remote Management                                                                                                 | Power Policies                                                                                  | PID Catalog                    | Persistent Memory                                                                                                    |
|----------------------------------------------------------------------------------------------------|-------------------------------------------------------------------------------------------------|--------------------------------|----------------------------------------------------------------------------------------------------|
| Configure BIOS Configure Bo                                                                                            | ot Order Con                                                                                    | figure BIOS Profile            | e Secure Boot Certificate Management                                                                                                    |
| BIOS Properties<br>Runnin<br>UEFI Se<br>Actual B<br>Configured B<br>Last Configured Boot Ord<br>Configured One time bo | g Version C220M<br>cure Boot<br>oot Mode Uefi<br>oot Mode UEFI<br>er Source CIMCO<br>pot device | 16.4.2.3c.0_ISE<br>DneTimeBoot | <ul> <li>(UEFI Secure Boot is enabled, disable it to modify Configured Boot Mode.)</li> <li>Save Changes</li> </ul>                                                                                                    |
| <ul> <li>Configured Boot Devices<br/>Basic</li> <li>Advanced</li> <li>NFS</li> </ul>                                   |                                                                                                 |                                | Actual Boot Devices<br>UEFI: Cisco CIMC-Mapped vDVD2.00 (NFS)<br>Cisco Identity Services Engine (NonPolicyTarget)<br>UEFI: Built-in EFI Shell (NonPolicyTarget)<br>UEFI: HTTP IPv4 Cisco X550-TX 10 Gig LOM (NonPolicyTarget)<br>UEFI: PXE IPv4 Cisco X550-TX 10 Gig LOM (NonPolicyTarget)<br>UEFI: HTTP IPv6 Cisco X550-TX 10 Gig LOM (NonPolicyTarget)<br>UEFI: HTTP IPv4 Cisco X550-TX 10 Gig LOM (NonPolicyTarget)<br>UEFI: HTTP IPv4 Cisco X550-TX 10 Gig LOM (NonPolicyTarget)<br>UEFI: HTTP IPv4 Cisco X550-TX 10 Gig LOM (NonPolicyTarget)<br>UEFI: HTTP IPv6 Cisco X550-TX 10 Gig LOM (NonPolicyTarget)<br>UEFI: HTTP IPv6 Cisco X550-TX 10 Gig LOM (NonPolicyTarget) |
|                                                                                                    |                                                                                                 |                                | Configure Boot Order                                                                                                    |

Étape 2. Cliquez ensuite sur l'onglet Avancé, puis choisissez Ajouter Virtual Media.

| Configure Boot Order                        |                        |              |                  |                          | 0 ×   |
|---------------------------------------------|------------------------|--------------|------------------|--------------------------|-------|
| Configured Boot Level: Advan Basic Advanced | ced                    |              |                  |                          |       |
| Add Boot Device<br>Add Local HDD            | Advanced Boot Order Co | Delete Clone | Re-Apply Move Up | Selected 1 / Total 1 🌣 🔻 |       |
| Add SAN Boot                                | Name                   | Туре         | Order State      |                          |       |
| Add iSCSI Boot                              | ✓ NFS                  | VMEDIA       | 1 Enabled        |                          |       |
| Add USB                                     |                        |              |                  |                          |       |
| Add Virtual Media                           |                        |              |                  |                          |       |
| Add PCHStorage                              |                        |              |                  |                          |       |
| Add UEFISHELL                               |                        |              |                  |                          |       |
| Add NVME                                    |                        |              |                  |                          |       |
| Add Local CDD                               |                        |              |                  |                          |       |
| Add Embedded<br>Storage                     |                        |              |                  |                          |       |
|                                             |                        |              | Save Ch          | Reset Values             | Close |

Étape 3. Sélectionnez Virtual Media dans la liste et cliquez sur Supprimer dans la liste. Cela démonte l'ISO du CIMC.

## À propos de cette traduction

Cisco a traduit ce document en traduction automatisée vérifiée par une personne dans le cadre d'un service mondial permettant à nos utilisateurs d'obtenir le contenu d'assistance dans leur propre langue.

Il convient cependant de noter que même la meilleure traduction automatisée ne sera pas aussi précise que celle fournie par un traducteur professionnel.